iMC 汤祺 2023-03-28 发表

| 问题描述                       |         |        |              |    |
|----------------------------|---------|--------|--------------|----|
| portal认证页面定制普通的短信验证码认证,    | 在定制完成后, | 预览时,   | 只有手机号及验证码两行, | 但使 |
| 用终端进行portal认证页面重定向时,portal | 认证页面会多出 | "授权码"- | 一行           |    |

| 获取验证码 |  |
|-------|--|
|       |  |
| 码     |  |
| 登录    |  |

手机连接wifi portal界面

## 过程分析

1、清除终端浏览器缓存,再重新重定向页面测试,看看是否正常

2、查看访客策略的"短信开户与认证页面的校验方式"是否配置为"指定授权码方式"

| 访客密码有效时长         |         |      |      |     |        |
|------------------|---------|------|------|-----|--------|
|                  |         |      | 天    | • ? | )      |
| 访客密码生成规则 *       | 6       |      | 立 数字 | • ( | ?      |
| 访客在线数量限制缺省值*     | 1       |      |      |     |        |
| 访客在线数量限制最大值 *    | 1       |      |      |     |        |
| 快捷开户             |         |      |      |     |        |
| 短信开户与认证页面的校验方式 * | 随机验证码方式 | •    | ?    |     |        |
| 访客帐号名生成规则 *      | 随机验证码方式 |      | ?    |     |        |
|                  | 指定授权码方式 |      |      |     |        |
| 状认访客服务           | 不验证     |      |      |     |        |
| 服务名              |         | 服务后缀 |      | 状态  | 缺省安全策略 |
| 未找到符合条件的记录。      |         |      |      |     |        |

解决方法

1、修改访客策略,将"短信开户与认证页面的校验方式"改为"不验证"或"随机验证码方式" 不验证:不进行验证,输入手机号后可直接点击获取短信验证码 随机验证码方式:终端重定向portal页面会增加图形验证码方式,输入图形验证码内容后方可获取短信 验证码